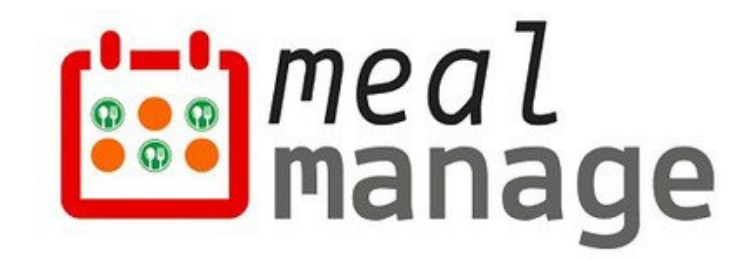

# MealManage New School Year Migration Guide Version 1.0

MealManage LLC 07/01/2023

## Introduction

This guide provides instructions for creating a new school year, moving students & balances to new year as well.

<u>Please note</u>: This guide assumes that all senior-most (highest grade) students will graduate and need not be migrated to next school year. Balances for these students can be accessed in previous year on as needed basis.

Using this guide step-by-step with complete the following tasks -

- 1) Create a new school year
- 2) Copy school settings (e.g. POS settings, Reimbursement rates) from previous school year to new school year
- 3) All students (*except senior-most grade in the school*) are moved to a new school year and all student grades are incremented to next grade
- 4) All balances for students who are migrated to new school year will be migrated as well.

**<u>Please note</u>**: The senior most (highest) grade students in the school and corresponding balances are not migrated.

Below are the migration steps provided in detail in following sections-

- <u>Step 1</u> Create a new school year.
- Step 2 Roll over students to new school year
- <u>Step 3</u> Roll over the student balances
- Step 4 Import new students

**Please note:** If you have SIS integration with MealManage only step 1 is needed. As soon as the first sync happens from SIS, all the students and balances will automatically move.

If you have any additional questions, please contact us at <a href="mailto:support@mealmanage.com">support@mealmanage.com</a>

## Step 1 – Create a new school year

To create a new school year within MealManage, you will first need to log on to your admin account and go to the blue "Settings" button at the top. From there, click "Manage School Year".

| Price School | Meals are pendi | ing.                    | Data Sync Settings      |                                                    | s                         | ihow All | ×           |
|--------------|-----------------|-------------------------|-------------------------|----------------------------------------------------|---------------------------|----------|-------------|
|              |                 |                         | Manage Users            | hool Year:                                         | 2023-2                    | 024      | ~           |
| 00           |                 | Monthly Ord<br>Jul-2023 | Manage School Year      | Most Order<br>te Range: 01-Jul-2                   | red Items<br>023 to 31-Ju | 1-2023   | <b>(11)</b> |
|              |                 |                         | Anage BC & AC Packag    | e On                                               | dered count               |          |             |
|              | PK2             | 3                       | ✓ Manage POS Location   | s ½ c Fruit Cocktail ½ c<br>c, WG Garlic Toast 202 | 21<br>8                   |          |             |
|              | ∎ 3<br>∎ 2      |                         | ✓ Manage Nutrition Info | Bits ½ c Combread 2oz<br>Mandarin Oranges ½ c      | 3                         |          |             |
| Jul-23       |                 |                         | Broadcast Message       | Caesar Salad                                       | 2 10                      | 20       | 30          |

Click "Migrate To New School Year" button, to start creating a new school year.

| Home      | 🛑 Manage 🥃 Settings 🙆 Acco     | unt 🖪 Support |
|-----------|--------------------------------|---------------|
|           | Migrate To New School Year     | + Add New     |
| ND DATE   | INSTRUCTIONS FOR LUNCH PROGRAM | ACTION        |
| 6/10/2023 |                                | 0             |
| 6/12/2024 |                                | 00            |
| 6/09/2025 |                                | 00            |

Complete the first step by filling out the start & end dates, then click "start". For **Start date field**, please follow the below guidelines -

- 1) It shouldn't overlap with the previous school year.
- 2) You must use the <u>current date</u> or a <u>previous date</u>. You cannot use a future date. Don't worry! If needed, you can go back and change the dates later so that they are accurate.

| STEP 1 - ADD NEW SCHOOL YEAR |                     |          |          |            |          |  |  |  |
|------------------------------|---------------------|----------|----------|------------|----------|--|--|--|
| Start Date                   | 07/11/2030          | <b>m</b> | End Date | 07/10/2031 | <b>#</b> |  |  |  |
| Copy settings from pr        | revious school year |          |          |            |          |  |  |  |
|                              |                     |          |          |            | Start    |  |  |  |

Once you fill out your dates, click "Start" to create next school year. This will create the school year. Go to step 2.

<u>Please note:</u> If you don't have student data to migrate from previous years or if you have <u>SIS</u> <u>integration with MealManage</u>, then you are done with the migration process. Click the "Skip Step 2 & 3 and exit the Migration Flow" button.

| STEP 1 - ADD NEW SCHOO | DL YEAR              |          |          |                                             |
|------------------------|----------------------|----------|----------|---------------------------------------------|
| Start Date             | 07/15/2026           | <b>m</b> | End Date | 07/02/2027                                  |
| Copy settings from p   | previous school year |          |          |                                             |
|                        |                      |          | Complete | Skip Step 2 & 3 And Exit The Migration Flow |
|                        |                      |          |          |                                             |
|                        |                      |          |          |                                             |

(*Please note:* If you have SIS integration with MealManage only step 1 is needed. As soon as the first sync happens from SIS, all the students and balances will automatically move. *Please skip next steps as indicated above.*)

### Step 2 - Migrate student data

If you want to roll over student information, proceed to the second step labelled "Roll over students".

<u>**Please note:**</u> The senior most (highest) grade students in the school are not migrated. Also, rolled over students will be moved into next grade.

Click on the red "Start" button to begin.

| STEP 2 - ROLLOVER STUDENTS |                                                                                                    |       |
|----------------------------|----------------------------------------------------------------------------------------------------|-------|
|                            | Disclaimer Note:                                                                                                    |       |
|                            | Students will be Auto Incremented to next grade. Grade "12" students will not be rolled over and will remain in the previous school year for reference |       |
|                            |                                                                                                    | Start |
|                            |                                                                                                    | Ciar  |

**Please note:** upon completion of the process the confirmation will be shown on the top of the page. Whole process will take only takes 20-30 seconds or less.

| STEP 2 - ROLLOVER STUDENTS | SUCCESS Sourcess completed successfully.                       |
|----------------------------|----------------------------------------------------------------|
| Disclaimer No              | lote:                                                          |
| Students will              | I be Auto Incremented to next grade. Grade "12" students will  |
| not be rolled              | over and will remain in the previous school year for reference |

#### Step 3 – Roll over student balances

If you want to roll account balance information from previous year (Positive and Negative Balanaces), proceed to the step labelled "**Roll Account Balances**" and click on the red start button to initiate the transfer.

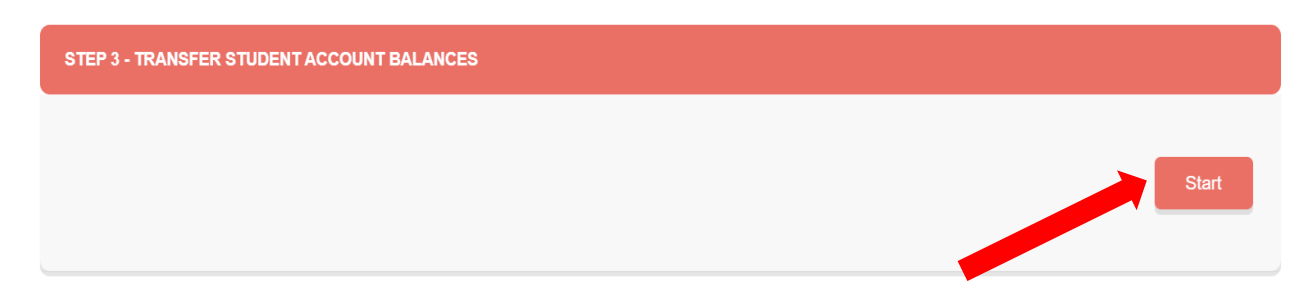

**Please note:** upon completion of the process the confirmation will be shown on the top of the page. Whole process will take only takes 20-30 seconds or less.

| STEP 3 - TRANSFER STUDENT ACCOUNT BALANCES | SUCCESS<br>Successfully transfored students account<br>balancess. | 8 |               |
|--------------------------------------------|-------------------------------------------------------------------|---|---------------|
|                                            |                                                                   |   | Exit Complete |
|                                            |                                                                   |   |               |

Process is complete. Click "**Exit**" as shown above. The system will then take you back to your home screen where you can then see the new year. Congratulations!! You have completed the New School Year migration process and can proceed to your new year.

| A Demo School |            |            | e 🚺 Manage 🥃 Settings 🙆 Account | E |
|---------------|------------|------------|---------------------------------|---|
| ichool        |            |            | Aigrate To New School Year      | + |
| NAME          | START DATE | END DATE   | INSTRUCTIONS FOR LUNCH PROGRAM  |   |
| 1             | 07/13/2022 | 06/10/2023 |                                 |   |
|               | 06/08/2023 | 06/12/2024 |                                 |   |
| 5             | 06/11/2024 | 06/09/2025 |                                 |   |
| \$            | 07/01/2025 | 07/01/2026 |                                 |   |

### Step 4 – Import new students

As a final step you will need to add your new students. Please follow the guidelines provided for importing the students using the Student Import Option. Please download the latest template from Import Students Screen or contact our team if you need the student import template.

|            | timeal<br>Manage MealManage Demo School                                                                                    | A Home                   | 📑 Manage 😑 Settings ( | Account 🖪 Support |  |  |
|------------|----------------------------------------------------------------------------------------------------|--------------------------|-----------------------|-------------------|--|--|
| *          | Import Students Info For: 2023-2024                                                                                        |                          |                       |                   |  |  |
| ¥٩         | Students Info                                                                                                    |                          | Archive Files         |                   |  |  |
| È          | You can setup the school using excel( <b>.xls</b> , . <b>xlsx</b> )<br>file. Upload it to road the suddent stata. Download | Student Import Data Sync |                       |                   |  |  |
| <u>lad</u> | Sample file                                                                                                    | DATE                     | PROCESSED BY          | FILE              |  |  |
|            | Upload Excel File                                                                                                    |                          |                       |                   |  |  |
| Ť          | Choose File no file selected                                                                                               |                          | No rows found         |                   |  |  |
| ä          |                                                                                                    |                          |                       |                   |  |  |
|            |                                                                                                    | Previous P               | age 1 🗘 of 1 5 rows 🔹 | Next              |  |  |

If you have any additional questions, please contact us at support@mealmanage.com

We thank you for your continued partnership with us and we look forward to working with you win the New Year!

Thank You.